## How To Kick Off A Restock Once A New Item Has Been Added To The Omnicell

• Log into the Omnicenter console on your desktop

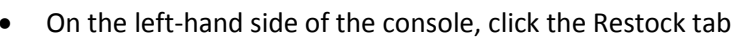

• From the dropdown menu on the right-hand side of the console, select "By Item"

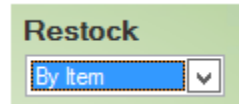

- At the bottom of the console, click the "Add" button
- From the "OmniSupplier" dropdown menu, choose the Omnicell that you've added the new item to
- Change the "Qty on Hand" dropdown to "out of stock" and hit Search
- Find the item that you added and highlight it
- Once highlighted, you can either double-click it or click the "Add" button at the bottom of the console and it will add it to the restock list

| Q                                        | Please Choose                |             |                  |                  |                | x             |
|------------------------------------------|------------------------------|-------------|------------------|------------------|----------------|---------------|
| Search for<br>OmniSupplier<br>IH_ICU ICU | Qty on Hand<br>out of stock  | ~           | Sear             | rch              |                | <u>R</u> eset |
| Field<br>Item Description                | ✓ contains                   | ~           |                  |                  |                |               |
| ltem ID ▲                                | Item Description             |             | Par Level<br>Qty | Reorder<br>Level | Qty On<br>Hand | Qty<br>Needed |
| 2227346                                  | KCI Minibag 10mEq/100ML 100M | L Soln-IV   | 10               | 5                | 0              | 10 ^          |
|                                          |                              |             |                  |                  |                | ~             |
|                                          |                              | <u>A</u> dd | ]A               | dd All           |                | Close         |

- After you've added all of the items that you need restocked, click the "Close" button
- You should see your item or items on a restock list and then you can click "Generate"
- The printer will default to the main printer that is setup for Omnicell, so just say okay
- At this point the restock will print and the item or items will cross over to the CSM or the Carousel
- You're done and can log out of the Omnicenter console!

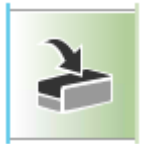